## Update the Captureboard's Internal Program

Download the update program from the PLUS Corporation website.

Preparations:

- Download the "Copyboard Firmware Update" program ("C-12\_XX\_XX.zip") from the PLUS Corporation website.
- 2. Unzip the "C-12\_XX\_XX.zip" file and save the program file ("c12\_XX\_XX.mot").
- 3. If the captureboard's power cord is plugged into an outlet, unplug it.
- 4. Plug in the captureboard's power cord while pressing the Feed ∢∥ button.
- 5. Once "UP" is displayed flashing in the display window, execute "Copyboard Firmware Update".

Displaying the "Copyboard Firmware Update" screen.

When a USB connection has been established between the personal computer and the Captureboard, the [Copyboard Firmware Update] screen will be displayed automatically.

| Setup                     |                              |                                |
|---------------------------|------------------------------|--------------------------------|
| Copyboard Firmware Update |                              |                                |
|                           | Copyboard fir<br>IPL Version | mware Version V00.23<br>V00.02 |
| Open file D:\c12_0        | 1_00.mot                     |                                |
| Update                    |                              |                                |
|                           |                              |                                |
|                           |                              |                                |
|                           |                              |                                |
|                           |                              |                                |
|                           |                              |                                |
|                           |                              | Close                          |

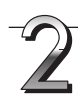

Open the "c12\_XX\_XX.mot" update file.

- ① Click "Open file" to display the screen for opening the file.
- ② Select the M-12 update file ( "c12\_XX\_XX.mot" ), then click the "Open" button.

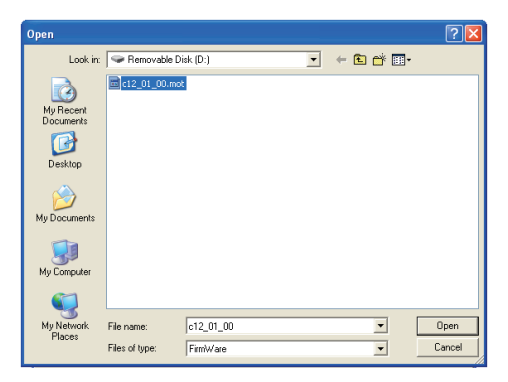

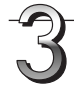

## Click the "Update" button to start updating.

A status bar is displayed during updating. Please wait. When the update is completed, " $\Pi\Pi$ " will be displayed flashing in the display window of the Captureboard control panel.

## Notice

Do not perform other operations or turn off the captureboard's power during updating. Doing so could damage the captureboard.

After " $\square\square$ " has begun flashing in the display window of the Captureboard, unplug the power plug from the power outlet, and then plug it in again.

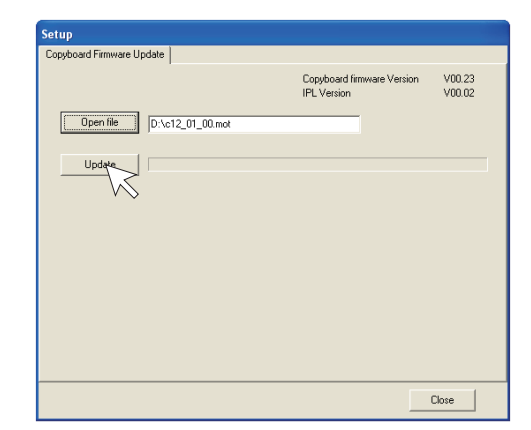